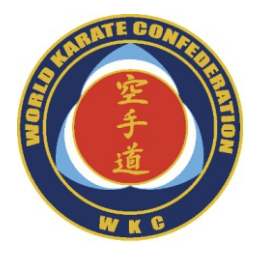

#### INSTRUCTIONS FOR ONLINE REGISTRATION FOR THE COMPETITION - FOR THE FEDERATION -

https://competitions.wkc-org.net/

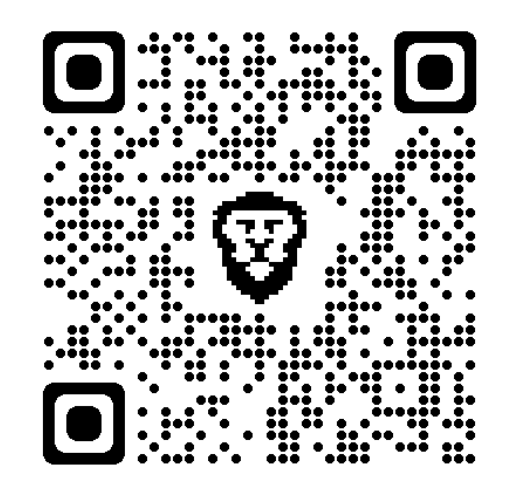

#### The content

Logging in Registration of contestants Registration for the competition a) Individual competition b) Team competition 1) All teams are composed from the same club 2) Adding a competitor from another club 3) Composing a team Registration of officials Overview of applicants competitors, teams and official staff

\* the link takes you to the selected page

## LOGGING IN

| G Google x +                                |                                  |                       | ~ - • ×                                     |
|---------------------------------------------|----------------------------------|-----------------------|---------------------------------------------|
| ← - C 🚔 google.rs                           |                                  |                       | 12 ☆ □ 10 :                                 |
| https://competitions.wkc-o                  | rg.net                           |                       | Gmail Images 🗰 M                            |
|                                             |                                  |                       |                                             |
|                                             |                                  |                       |                                             |
|                                             | Google                           |                       |                                             |
|                                             | •                                |                       |                                             |
| ٩                                           | l                                | \$ @                  |                                             |
|                                             | Google Search I'm Feeling Lucky  |                       |                                             |
|                                             | Google offered in: српски srpski |                       |                                             |
|                                             |                                  |                       |                                             |
|                                             |                                  |                       |                                             |
|                                             |                                  |                       |                                             |
|                                             |                                  |                       |                                             |
| Serbia                                      |                                  |                       |                                             |
| About Advertising Business How Search works |                                  |                       | Privacy Terms Settings                      |
| ■ 2 日 ■ C 🖕 🧿 🖻 💆 💆                         |                                  | 📙 Earnings upcoming 🗸 | ∿ ∎⊐ টি ⊄॥) 🦟 ENG 13:02<br>SRL 22.8.2023. 🖣 |

| WKC - Login to WKC Administrat: × +                                                                                              | ✓ - □ ×                                                 |
|----------------------------------------------------------------------------------------------------|---------------------------------------------------------|
| ← → C                                                                                                    | 🖻 🖈 🗖 M 🗄                                               |
| World Karate Confederation                                                                                                    | • • • • • • • • • • • • • • • • • • •                   |
| W K C                                                                                                    |                                                         |
| Please login to WKC Administration system<br><b>wkc.sku.applications@gmail.com</b><br>Your email address<br><b>Your password</b> |                                                         |
| Your password                                                                                                    |                                                         |
| ■ 久 H <u>■</u> @ 💩 💁 🗟 <u>図</u> 💁 <u>└────────</u>                                                                               | 🔴 90°F Sunny ヘ 🖬 ট 印 句) 🦟 ENG 13:05<br>SRL 22.8.2023. 🖏 |

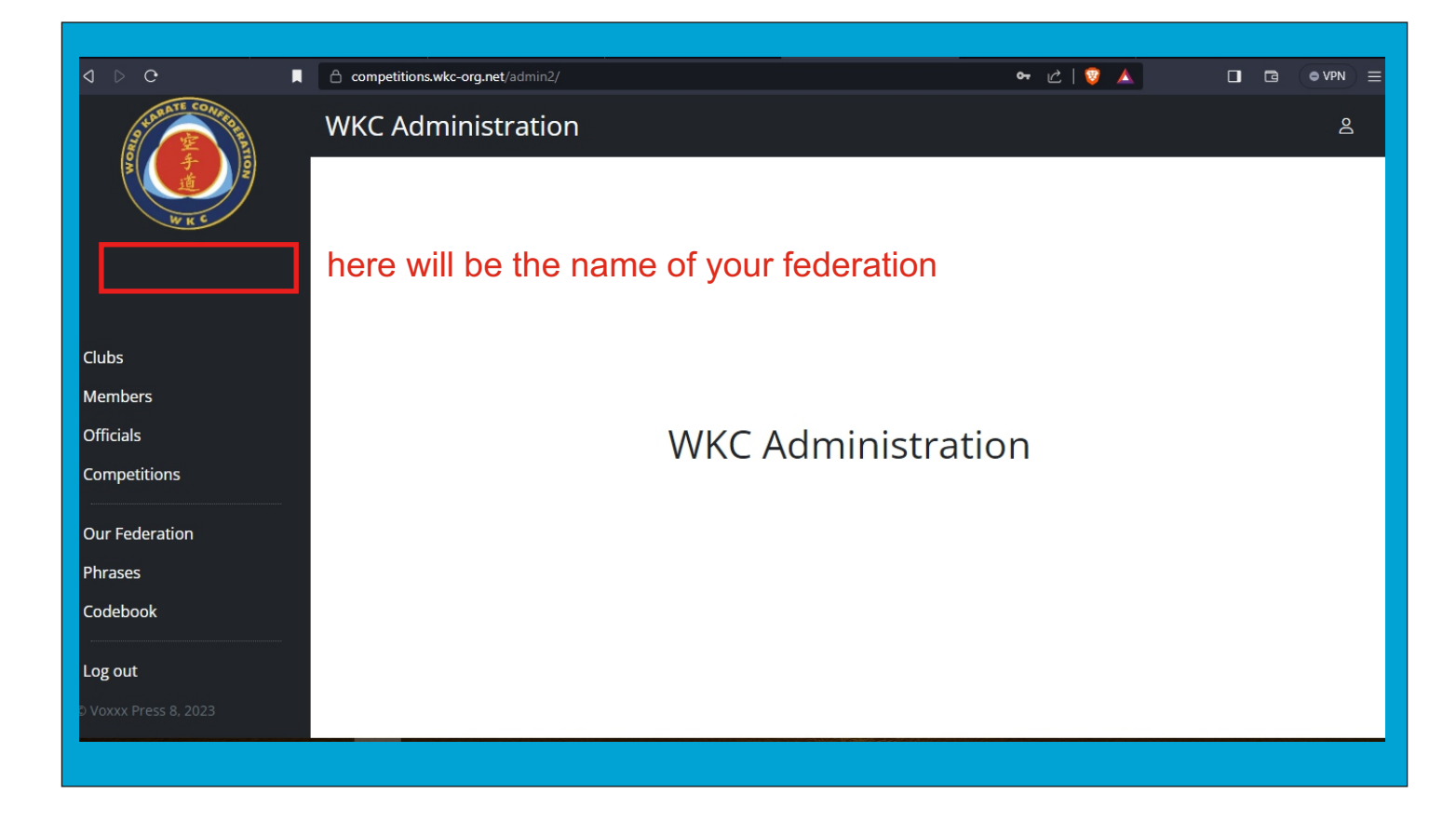

## REGISTRATION OF COMPETITORS

- \* In order to register a contestant for competition, the competitor must be registered.
- \* Registration is permanent.
- \* It is impossible to register the same competitor twice, even if you have deleted him/her.
- \* The data must be valid.
- \* The entered data cannot be changed except for weight and belt. The belt can only be changed to higher ranks.
- \* If you make a mistake that you cannot correct, contact us by email

wkc.catania2023@gmail.com

|                                                                                                    | Clubs     |                           |                             |       | ප       |
|----------------------------------------------------------------------------------------------------|-----------|---------------------------|-----------------------------|-------|---------|
| A REAL PROPERTY OF A REAL PROPERTY OF A REAL PROPER | < Pag     | ge # > Per Page 5         | Showing Find<br>1 to 0 of 0 | ×     |         |
| WKC                                                                                                    | ID 🗘 🛛 Na | ame of the Club $\ominus$ | click here                  | City⇔ | Actions |
|                                                                                                    | No resu   | ults to return            |                             |       |         |
| Clubs                                                                                                    |           |                           |                             |       |         |
| Members                                                                                                    |           |                           |                             |       |         |
| Officials                                                                                                    |           |                           |                             |       |         |
| Competitions                                                                                                    |           |                           |                             |       |         |
| Our Federation                                                                                                    |           |                           |                             |       |         |
| Phrases                                                                                                    |           |                           |                             |       |         |
| Codebook                                                                                                    |           |                           |                             |       |         |
| Log out                                                                                                    |           |                           |                             |       |         |
| D Voxxx Press 8, 2023                                                                                                    |           |                           |                             |       |         |
|                                                                                                    |           |                           |                             |       |         |

|                                         | Clubs                        | ٤                     |
|-----------------------------------------|------------------------------|-----------------------|
| AND AND AND AND AND AND AND AND AND AND | Name of the Club (*) TRIJUMF |                       |
|                                         | Address                      | city Kragujevac       |
| Iubs                                    |                              | Phone #               |
| Members<br>Officials                    | Contact                      |                       |
| Competitions                            | Contact person               | Contact Email Address |
| Our Federation                          | Coach                        |                       |
| Phrases<br>Codebook                     | Coach Name                   | Coach Email Address   |
| Log out                                 | CANCEL                       | SAVE                  |
| D Voxxx Press 8, 2023                   |                              |                       |
|                                         |                              |                       |

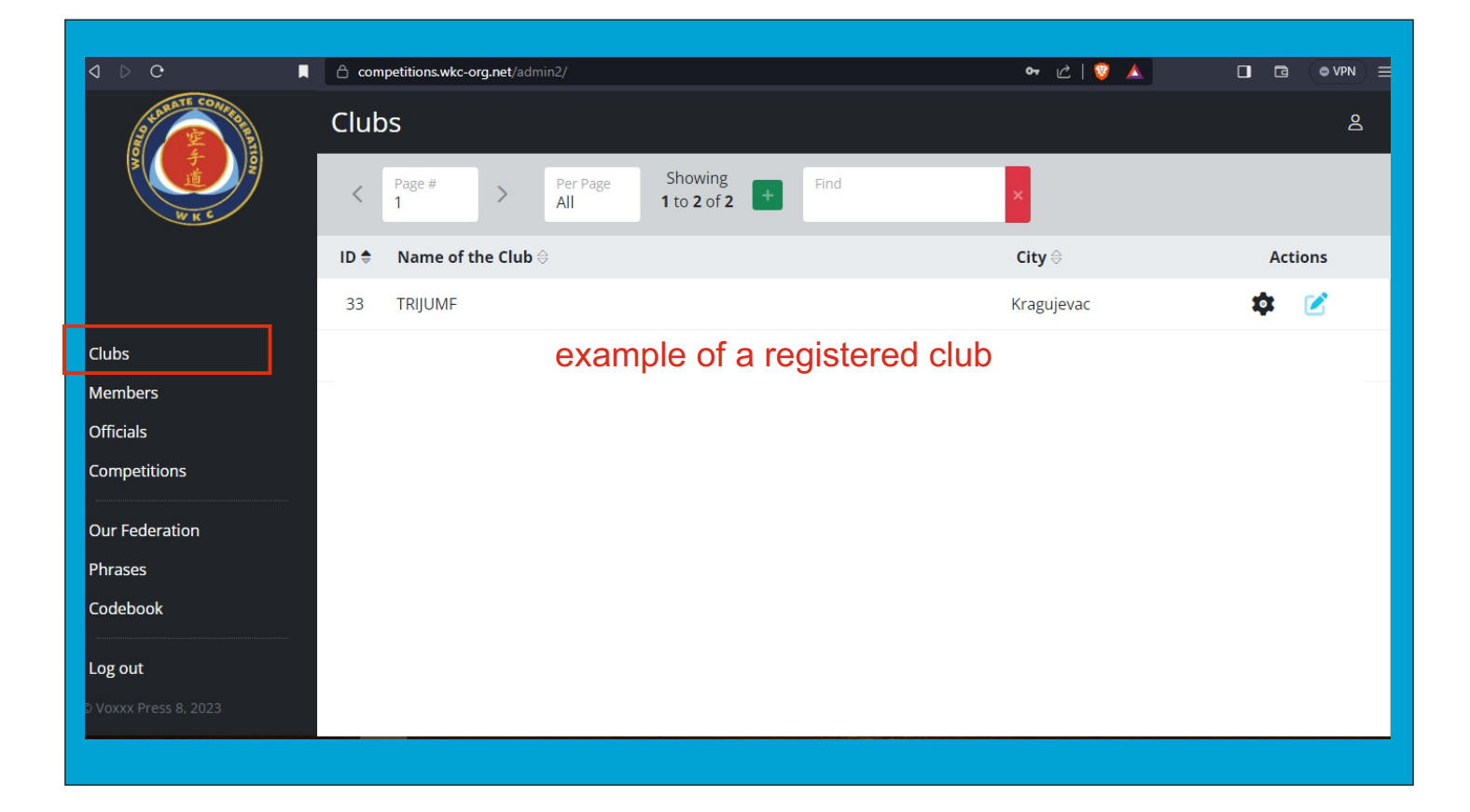

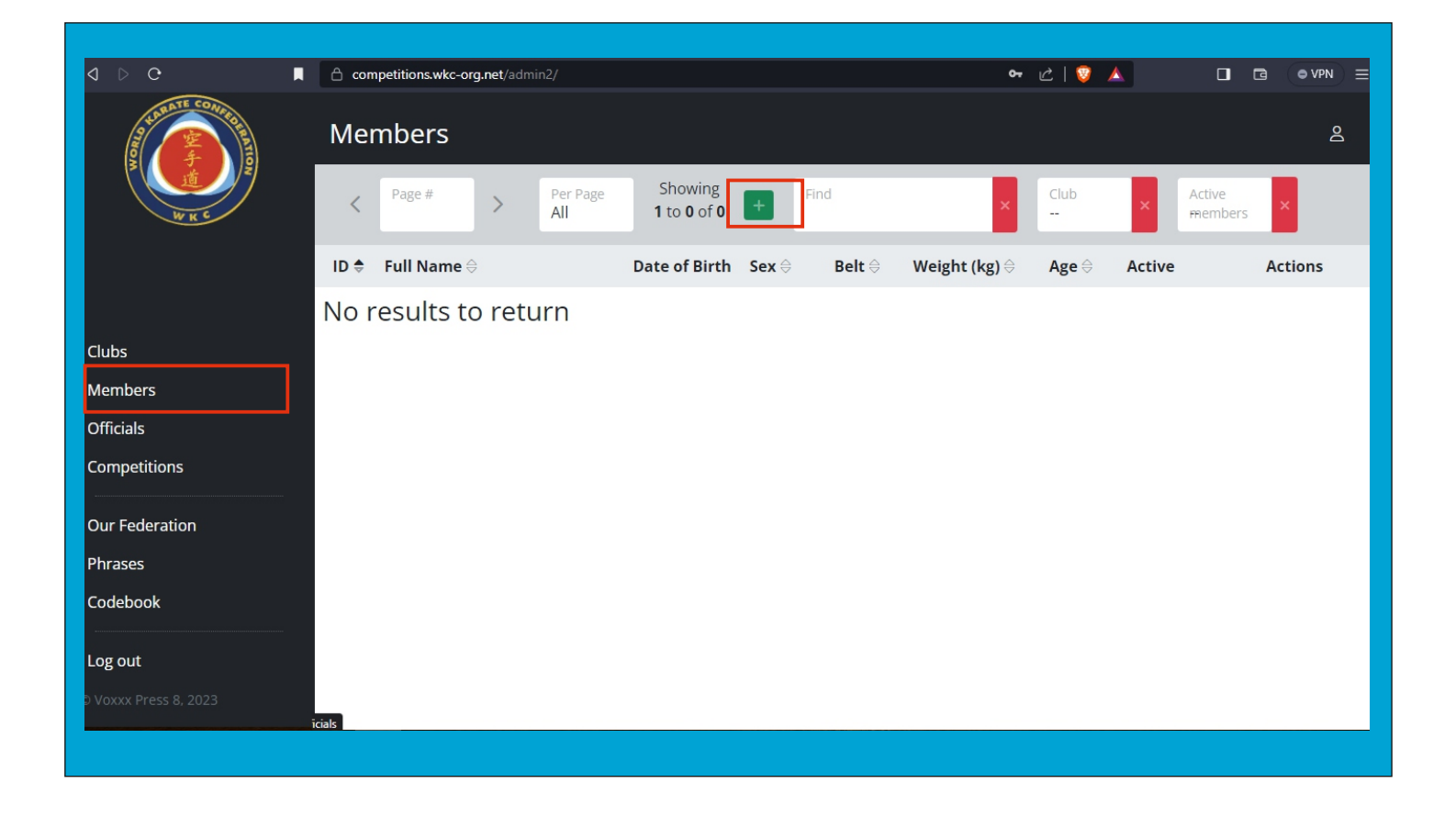

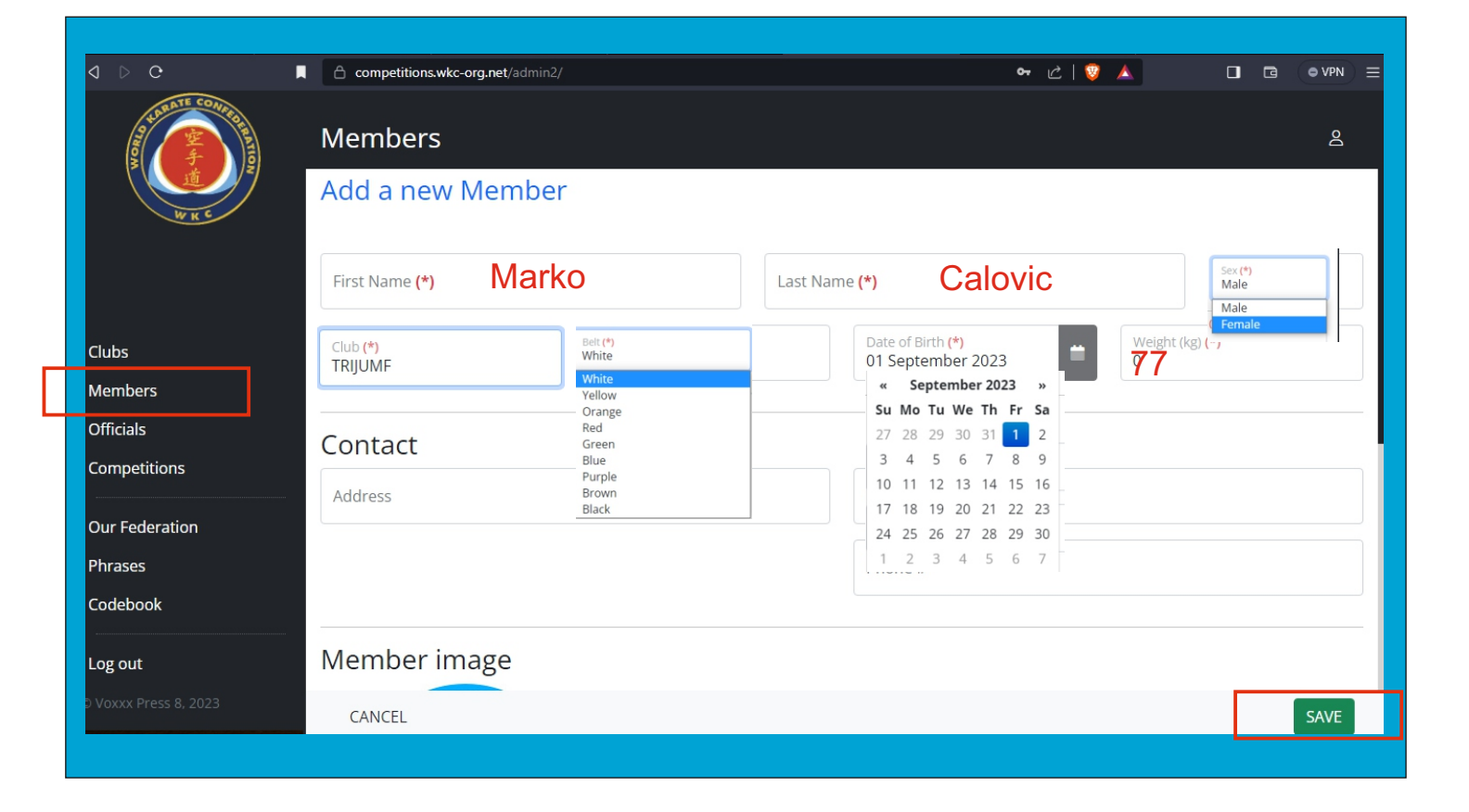

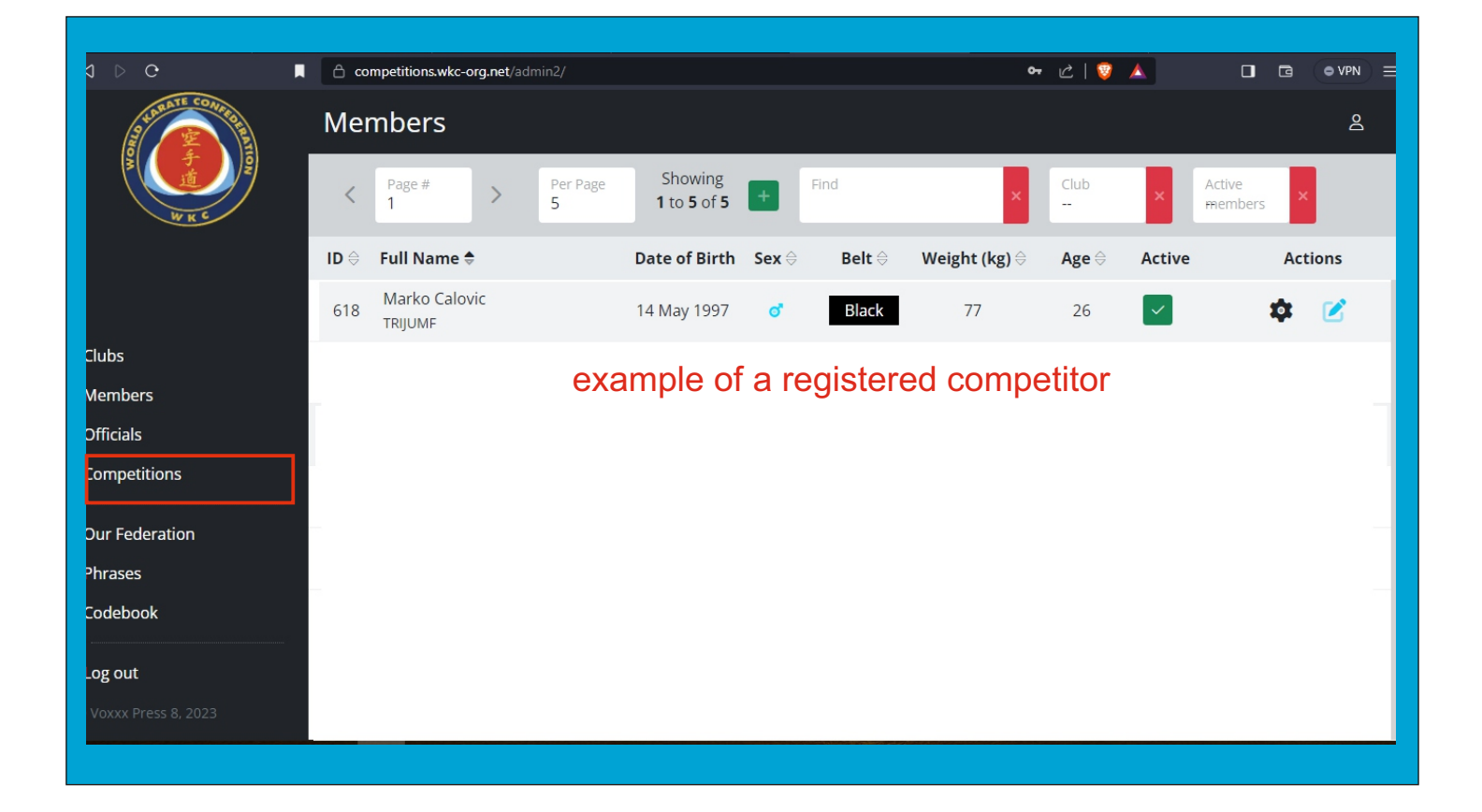

### REGISTRATION FOR THE COMPETITION

# a) Individual competition

| 1 D C 🔳                          | Competitions.wkc-org.net/ac | lmin2/                                                                                                    | 여 순 💟 🔺                                             |         |
|----------------------------------|-----------------------------|----------------------------------------------------------------------------------------------------|-----------------------------------------------------|---------|
| 9 SURATE CONFERENCE              | Competitions                |                                                                                                    |                                                     | گ       |
| H K C                            | < Page # >                  | Per Page Showing 1 to 1 of 1 + Find                                                                                                    | × Status                                            | ×       |
|                                  | ID ⇔ Organiser              | Competition Title                                                                                                    | Competition Status $\ominus$ start date $\clubsuit$ | Actions |
| Clubs<br>Members                 | 1 WKC                       | XII WKC CHAMPIONSHIPS FOR CADETS, JUNIORS,<br>SENIORS AND MASTERS AND EUROPEAN CUP FOR<br>CHILDREN, 13 Oct 2023 - 15 Oct 2023<br>Applications to 30 Sep 2023 | 13 Oct 2023 Open for                                | ¢ 👗 💩   |
| Officials<br>Competitions        |                             | <b>Catania - Palacatania</b><br>Corso Indipendenza, 95122 Catania CT, Italy<br>Catania, Italy                                                                | Appications                                         |         |
| Our Federation<br>Phrases        |                             |                                                                                                    |                                                     |         |
| Codebook                         |                             |                                                                                                    |                                                     |         |
| Log out<br>© Voxxx Press 8, 2023 |                             |                                                                                                    |                                                     |         |
|                                  |                             |                                                                                                    |                                                     |         |

| व २ ल 🗖                   | A co           | mpetitions.wkc-org.net/adm     | in2/                                                      | 여 순   💱 🔺                 |          |
|---------------------------|----------------|--------------------------------|-----------------------------------------------------------|---------------------------|----------|
| THE CONTRACTOR            | Apr<br>MA<br>< | Dications - XII<br>STERS AND E | WKC CHAMPIONSHIPS FOR CADETS<br>UROPEAN CUP FOR CHILDREN  | , JUNIORS, SENIOF         | RS AND   |
|                           | ID \$          | Code                           | Description                                               | Registered<br>Competitors | Actions  |
| Clubs                     | 1              | 1                              | 001 - Children (5-7 yrs.) Kata Shotokan Male White        | 1                         | <b>±</b> |
| Members                   | 2              | 2                              | 002 - Children (5-7 yrs.) Kata Shotokan Male Yellow/Orang | ge -                      | <b>±</b> |
| Officials<br>Competitions | 3              | <sup>3</sup> ch                | 003 - Children (5-7 yrs.) Kata Shotokan Male Green/Blue   | -                         | ±        |
|                           | 4              | 4                              | 004 - Children (5-7 yrs.) Kata Shotokan Male Brown/Black  | 21                        | <b>±</b> |
| Our Federation<br>Phrases | 5              | 5                              | 005 - Children (5-7 yrs.) Kata Shotokan Female White      | 7                         | ±        |
| Codebook                  | 6              | 6                              | 006 - Children (5-7 yrs.) Kata Shotokan Female Yellow/Ora | ange -                    | <b>±</b> |
| Log out                   | 7              | 7                              | 007 - Children (5-7 yrs.) Kata Shotokan Female Green/Blu  | e -                       | <b>±</b> |
| © Voxxx Press 8, 2023     | 8              | 8                              | 008 - Children (5-7 yrs.) Kata Shotokan Female Brown/Bla  | ck -                      | <b>*</b> |

| d ⊳ C J          |           | competitions.wkc-org.net/admin2      | и<br>И                                                   | ⊶ ८   🔮 🔺 🛛 [             |              |
|------------------|-----------|--------------------------------------|----------------------------------------------------------|---------------------------|--------------|
|                  | Apj<br>MA | plications - XII V<br>ASTERS AND EUI | VKC CHAMPIONSHIPS FOR CADETS,<br>ROPEAN CUP FOR CHILDREN | JUNIORS, SENIORS          | AND          |
| WKC              | <         | Page # > P                           | er Page Showing Find X                                   |                           |              |
|                  | ID 🗢      | Code                                 | Description                                              | Registered<br>Competitors | Actions      |
|                  | 338       | 338                                  | 338 - Senior (21-40 yrs.) Shobu Sanbon Mixed Team        | -                         | - <u>+</u> - |
| Clubs<br>Members | 339       | 339                                  | 339 - Kumite male Sanbon Juniors 18-20 (-68 kg)          | -                         | <b>±</b>     |
| Officials        | 340       | 340                                  | 340 - Kumite male Sanbon Juniors 18-20 (-78 kg)          | -                         | -            |
| Competitions     | 341       | 341                                  | 341 - Kumite male Sanbon Juniors 18-20 (78+ kg)          | -                         | <b>±</b>     |
| Our Federation   | 342       | 342                                  | 342 - Kumite male Sanbon Seniors 18-40 (-68 kg)          | -                         | <b>±</b>     |
| Phrases          | 343       | 343                                  | 343 - Kumite male Sanbon Seniors 18-40 (-78 kg)          | -                         | <b>±</b>     |
|                  | 344       | 344                                  | 344 - Kumite male Sanbon Seniors 18-40 (78+ kg)          | -                         | <b>±</b>     |
| Log out          | 345       | 345                                  | 345 - Kumite male Sanbon Seniors 41+                     | -                         | ÷ .          |
|                  | 246       | 251                                  | 2E1 - Kumita famala Saphan Children 6-7 (-26 kg)         |                           | •            |

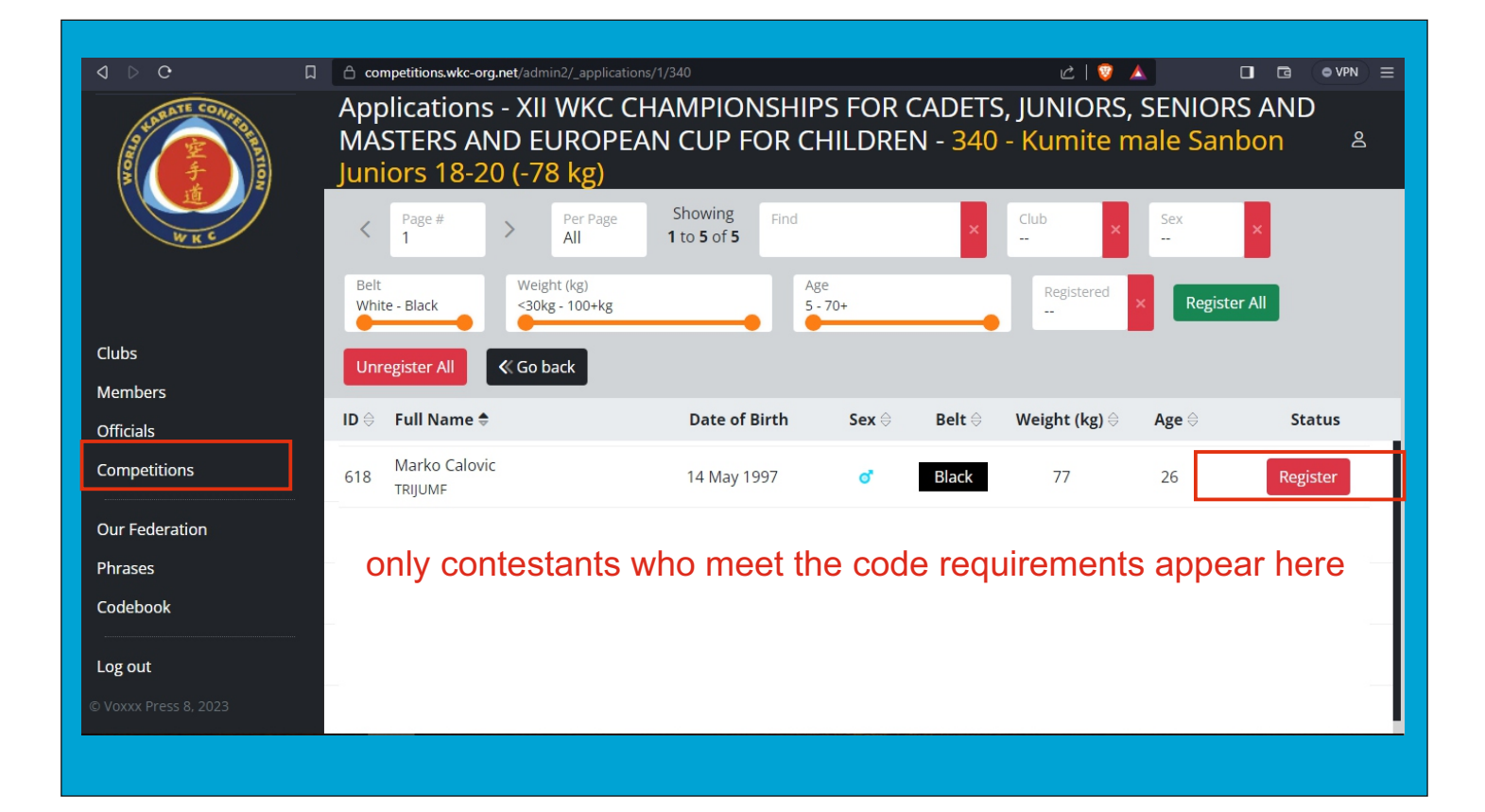

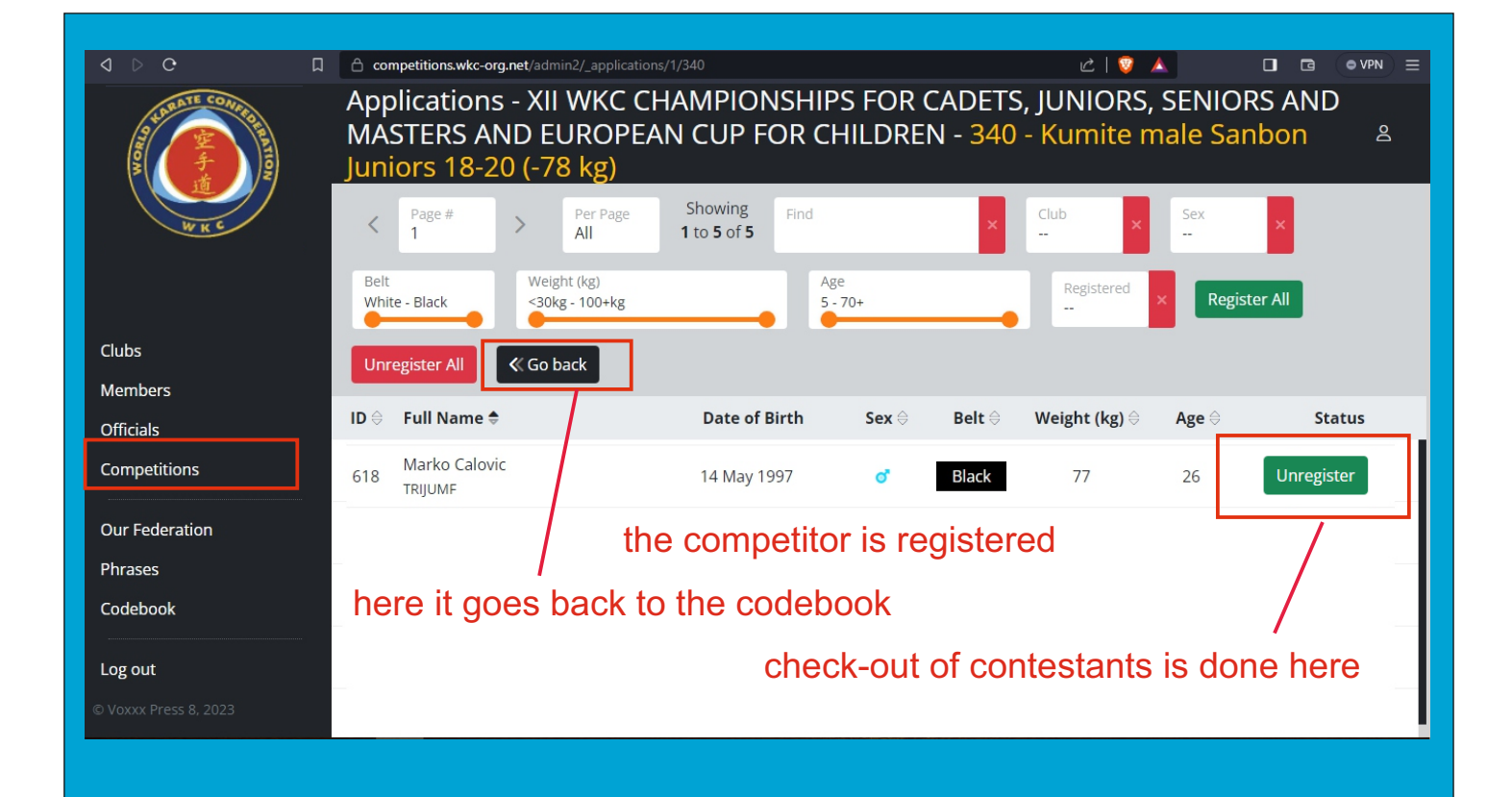

# b) Team competition

### Variants:

- 1) All teams are composed from the same club
- 2) Adding a competitor from another club
- 3) Composing a team

### Variants 1:

# All teams are composed from the same club

If all the teams are composed from the same club, it is a very simple registration. Here is what it looks like when there is one team code.

| J ▷ C                                                                                                    |   | CO        | mpetitions.wkc-org.    | net/admin2/      |               |                                                   |                          | 여 순   🦁 🔺                 |            |
|----------------------------------------------------------------------------------------------------|---|-----------|------------------------|------------------|---------------|---------------------------------------------------|--------------------------|---------------------------|------------|
| So Control Control of Control of |   | App<br>MA | olications<br>STERS AN | - XII W<br>D EUR | KC CI<br>OPEA | HAMPIONSHII<br>AN CUP FOR C                       | PS FOR CADETS<br>HILDREN | , JUNIORS, SENIO          | RS AND     |
| WK C                                                                                                    |   | <         | Page #<br>38           | > Pe<br>5        | r Page        | Showing<br><b>186</b> to <b>190</b> of <b>338</b> | Find                     | ×                         |            |
|                                                                                                    |   | ID 🕏      | Code                   |                  | Descri        | iption                                            |                          | Registered<br>Competitors | Actions    |
| Clubs                                                                                                    |   | 186       | 186                    |                  | 186 - C       | Cadets A (14-15 yrs.) Kata                        | a Team Shito-ryu Female  |                           | <u>***</u> |
| Members                                                                                                    |   | 187       | 187                    |                  | 187 - C       | Cadets A (14-15 yrs.) Kata                        | a Team Goju-ryu Male     | -                         | <u>141</u> |
| Officials                                                                                                    | 1 | 188       | 188                    |                  | 188 - C       | Cadets A (14-15 yrs.) Kata                        | a Team Goju-ryu Female   | -                         | <u>*•*</u> |
| Competitions                                                                                                    |   | 189       | 189                    |                  | 189 - C       | Cadets B (16-17 yrs.) Kata                        | a Team Shotokan Male     |                           | <u>***</u> |
| Our Federation                                                                                                    |   | 190       | 190                    |                  | 190 - C       | Cadets B (16-17 yrs.) Kata                        | a Team Shotokan Female   | -                         | <u></u>    |
| Codebook                                                                                                    |   |           |                        |                  |               |                                                   |                          |                           | click here |
| Log out                                                                                                    |   |           |                        |                  |               |                                                   |                          |                           |            |
| ፤ © Voxxx Press 8, 2023                                                                                                    |   |           |                        |                  |               |                                                   |                          |                           |            |

|                           | Ap<br>Ap<br>MA<br>Sar | competitions.wkc-org.net/adr<br>plications - XII<br>STERS AND EU<br>DON Team Ma | min2/<br>WKC CHAMPIOI<br>UROPEAN CUP F<br>ale         | NSHIPS FOR<br>OR CHILDR | CADETS,<br>EN - <mark>334</mark> - | ⊶ थ∣ 🦁<br>JUNIORS,<br>Senior (2 | ▲<br>SENIC<br>1-40 yr | ା ଢେ (●v୭∾) ≡<br>NRS AND<br>rs.) Shobu ≗ |
|---------------------------|-----------------------|---------------------------------------------------------------------------------|-------------------------------------------------------|-------------------------|------------------------------------|---------------------------------|-----------------------|------------------------------------------|
| Clubs                     | Bel<br>Wh             | Page #<br>1 ><br>t<br>ite - Black<br>Go back                                    | Per Page<br>All 1 to 5 of 5<br>tht (kg)<br>g - 100+kg | Find<br>Age<br>21 - 40  | •                                  | Club<br><br>Registered<br>      | Sex<br>Male           | ns: 1<br>+                               |
| Members                   |                       |                                                                                 | Data of                                               | Pirth Cox A             |                                    | Woight (kg)                     | Ago 🌣                 | Status                                   |
| Officials<br>Competitions | 622                   |                                                                                 | 21 Dec 2                                              | 000 <b>o</b>            | Black                              | 84                              | <b>Age</b> ⊖<br>22    | Register •                               |
| Our Federation            | 621                   | Petar Peric<br>ENPI                                                             | 7 May 19                                              | 999 💣                   | Black                              | 76                              | 24                    | Register 🔫                               |
| Phrases                   | 620                   | Dragan Petrovic<br>TRIJUMF                                                      | 3 Apr 19                                              | 96 💣                    | Black                              | 82                              | 27                    | Unregister (#1) 🔹                        |
|                           | 619                   | Nikola Nikolic<br>TRIJUMF                                                       | 11 Aug 1                                              | 996 💣                   | Brown                              | 79                              | 27                    | Unregister (#1) 🔹                        |
| © Voxxx Press 8, 2023     | 618                   | Marko Calovic<br>TRIJUMF                                                        | 14 May 1                                              | 997 <b>o</b>            | Black                              | 77                              | 26                    | Unregister (#1) 🔹                        |

### Variants 2:

# Adding a competitor from another club

| d ▷ œ                   | A 6 <u></u> | ompetitions.wkc-org.net/a      | lmin2/           |                                             |                         | <u>م</u>         | · @   👽 🔺 🔡               |          |
|-------------------------|-------------|--------------------------------|------------------|---------------------------------------------|-------------------------|------------------|---------------------------|----------|
| A LEAST CONTROL         | Ap<br>MA    | plications - XI<br>STERS AND E | I WKC C<br>UROPE | HAMPION<br>AN CUP F                         | NSHIPS FOR<br>OR CHILDR | CADETS, JU<br>EN | NIORS, SENIO              | RS AND 🚊 |
| З С С                   | <           | Page # >                       | Per Page<br>5    | Showing<br><b>1</b> to <b>1</b> of <b>1</b> | Find<br>190             | ×                |                           |          |
|                         | ID 🕏        | Code                           | Descr            | iption                                      |                         |                  | Registered<br>Competitors | Actions  |
| Clubs                   | 190         | 190                            | 190 - 0          | Cadets B (16-17 y                           | /rs.) Kata Team Shot    | tokan Female     | 9 (3)                     | <u></u>  |
| Members                 |             |                                |                  |                                             |                         |                  |                           |          |
| Officials               |             |                                |                  |                                             |                         |                  |                           |          |
| Competitions            |             |                                |                  |                                             |                         |                  |                           |          |
| Our Federation          |             |                                |                  |                                             |                         |                  |                           |          |
| Phrases                 |             |                                |                  |                                             |                         |                  |                           |          |
| Codebook                |             |                                |                  |                                             |                         |                  |                           |          |
| Log out                 |             |                                |                  |                                             |                         |                  |                           |          |
| E © Voxxx Press 8, 2023 |             |                                |                  |                                             |                         |                  |                           |          |
|                         |             |                                |                  |                                             |                         |                  |                           |          |

You have for example the option to transfer a competitor with ID 507 to another registered team or remove him from the team or, for example, a competitor with ID56 to register for one of four registered teams (display on the next page).

| 🕼 elitnisistemi.com - 📄 Sistem za Grcki | i Kin 📕          | Funkcija SORTBY - Kako napraviti QR                                      | Prijave za takm × G prevodi<br>ione/1/190        | lac - Google 🌀    | skidanje pozadi   | ne 🔷 Upload Image –       | re: +                    | ✓ - D X                                              |
|-----------------------------------------|------------------|--------------------------------------------------------------------------|--------------------------------------------------|-------------------|-------------------|---------------------------|--------------------------|------------------------------------------------------|
| A CONTRACTOR OF CONTRACTOR              | App<br>MA<br>Kat | blications - XII WKC (<br>STERS AND EUROPE<br><u>a Tea</u> m Shotokan Fe | CHAMPIONSHIP<br>EAN CUP FOR Cl<br>emale          | s for (<br>Hildre | CADETS<br>N - 190 | 5, JUNIORS,<br>- Cadets B | SENIC<br>(16-17          | DRS AND<br>7 yrs.) 온                                 |
| WKS                                     | <                | Page # > Per Page<br>All                                                 | Showing Find<br><b>1</b> to <b>0</b> of <b>0</b> |                   | ×                 | Club<br>                  | <sup>Sex</sup><br>Female | ×                                                    |
|                                         | Belt<br>Whi      | te - Black Weight (kg)                                                   | Ag<br>16                                         | e<br>- 17         |                   | Registered                | × # Te                   | eams: 4                                              |
| Clubs                                   | ID ⊕             | Full Name 🖯                                                              | Date of Birth                                    | Sex 🖯             | Belt ⊖            | Weight (kg) ⊜             | Age 🕀                    | Status                                               |
| Members<br>Officials                    | 507              | Aleksandra Stanković                                                     | 15 Apr 2007                                      | Q<br>Q            | Derty             | 57                        | 6                        | Unregister(#2)                                       |
| Competitions                            | 221              | Anja Ćoso<br>ALEKSANDRA                                                  | 29 May 2006                                      | ę                 |                   | 53                        | Мс<br>7 <sub>Мс</sub>    | we competitor to team #1<br>we competitor to team #2 |
| Our Federation                          | 506              | Anđela Đorđević<br>ALEKSANDRA                                            | 4 Jan 2007                                       | Ģ                 |                   | 50                        | 6 Ref                    | we competitor to team #4                             |
| Phrases                                 | 63               | Emilija Dimitrijević<br>ZENIT                                            | 5 Feb 2007                                       | Ģ                 |                   | 0                         | 16                       | Register 🝷                                           |
| Log out                                 | 55               | Emina Mladenović<br>ŠUMATOVAC                                            | 13 Sep 2006                                      | ę                 |                   | 56                        | 17                       | Register -                                           |
|                                         | 389              | Jana Obradović<br>NIPON                                                  | 13 Feb 2006                                      | ę                 |                   | 59                        | 17                       | Unregister(#2) 🔹                                     |
|                                         | 33               | Maša Lončar<br>D. TUCOVIC                                                | 13 Feb 2006                                      | ę                 |                   | 52                        | 17                       | Register 🝷                                           |
|                                         | 97               | Milena Topalović<br>MEĆAVNIK                                             | 19 Apr 2006                                      | ę                 |                   | 0                         | 17                       | Register -                                           |
|                                         | 56               | Milica Jovanović<br>ŠUMATOVAC                                            | 3 Nov 2006                                       | ę                 |                   | 51                        | 16                       | Register 🝷                                           |
|                                         | 342              | Milica Jevtić<br>BUSHIDO                                                 | 29 Apr 2007                                      | ę                 |                   | 0                         | 16                       | Team #1<br>Team #2                                   |
|                                         | 18               | Natalija Đusić<br>ALEKSANDRA                                             | 10 Jul 2007                                      | ę                 |                   | 78                        | 16                       | Team #3<br>Team #4                                   |
|                                         | 435              | Nataša Maletić<br>JAPAN                                                  | 24 Aug 2007                                      | ę                 |                   | 0                         | 16                       | Unregister(#3) 🝷                                     |
|                                         | 220              | Neda Đorđević<br>ALEKSANDRA                                              | 8 Jul 2006                                       | ę                 |                   | 55                        | 17                       | Unregister (#3) 🔹                                    |
|                                         | 58               | Nevena Grujić<br>ŠUMATOVAC                                               | 17 Feb 2007                                      | ę                 |                   | 0                         | 16                       | Register -                                           |
|                                         | 388              | Nikolina Šubara<br>NIPON                                                 | 7 Apr 2006                                       | ę                 |                   | 35                        | 17                       | Unregister (#4) 🔹 👻                                  |

# Variants 3: Composing a team

| d D C                   | Competitions.wkc-org.net/admin2/                                |                                              | ማ 🖒 🦁 🔺                                    |                               |
|-------------------------|-----------------------------------------------------------------|----------------------------------------------|--------------------------------------------|-------------------------------|
|                         | Applications - XII WKC<br>MASTERS AND EUROF<br>Sanbon Team Male | CHAMPIONSHIPS FOR (<br>PEAN CUP FOR CHILDREI | CADETS, JUNIORS, S<br>N - 334 - Senior (21 | ENIORS AND<br>-40 yrs.) Shobu |
| W K C                   | < Page # > Per Pag<br>All                                       | Find Find                                    | × Club ×                                   | Sex ×                         |
|                         | Belt<br>White - Black                                           | Age 21 - 40                                  | Registered ×                               | # Teams: 4                    |
| Clubs                   | K Go back                                                       |                                              |                                            |                               |
| Members                 |                                                                 | 1. shows the numb                            | er of registered to                        | eams                          |
| Officials               | ID ⇔ Full Name ⇔                                                | Date of Birth Sex ⊖                          | Belt ⇔ Weight (kg) ⇔                       | Age                           |
| Competitions            | 622 Jovan Mihajlovic<br>ENPI                                    | 21 Dec 2000 of                               | Black 84                                   | 22 Unregister (#1) 🔻          |
| Our Federation          | 621 Petar Peric<br>ENPI                                         | 7 May 1999 o                                 | Black 76                                   | 24 Register -                 |
| Codebook                | 620 Dragan Petrovic<br>TRIJUMF                                  | 3 Apr 1996 💣                                 | Black 82                                   | 27 Register -                 |
| Log out                 | 619 Nikola Nikolic<br>TRIJUMF                                   | 11 Aug 1996 of                               | Brown 79                                   | 27 Register -                 |
| ፤ © Voxxx Press 8, 2023 | 618 Marko Calovic                                               | 14 May 1997 💣                                | Black 77                                   | 26 Register -                 |

|                                                                                                    | 🛆 cor             | npetitions.wkc-org.net/a                 | admin2/                                    |                        |                 |                 |                                | 여 순   🦁                |                       |                   |           |
|----------------------------------------------------------------------------------------------------|-------------------|------------------------------------------|--------------------------------------------|------------------------|-----------------|-----------------|--------------------------------|------------------------|-----------------------|-------------------|-----------|
| A REAL PROPERTY AND A REAL PROPERTY AND A REAL | App<br>MA<br>Sar  | olications - X<br>STERS AND<br>Ibon Team | XII WKC CH<br>EUROPEA<br><mark>Male</mark> | Hampion<br>In Cup Fo   | ISHIPS<br>OR CH | FOR (<br>ILDREI | CADETS<br>N - <mark>334</mark> | , JUNIOR<br>- Senior ( | S, SENIO<br>21-40 yr: | RS ANI<br>s.) Sho | D<br>bu & |
| WKC                                                                                                    | <                 | Page #                                   | Per Page<br>All                            | Showing<br>1 to 5 of 5 | Find            |                 | ×                              | Club<br>               | sex<br>Male           | ×                 |           |
|                                                                                                    | Belt<br>Whi       | ite - Black                              | Weight (kg)<br><30kg - 100+kg              |                        | Age<br>21 - 4   | 10              |                                | Registered             | × # Team              | ns: 5<br>+        |           |
| Clubs                                                                                                    | <b>«</b> (        | Go back                                  |                                            |                        |                 |                 |                                |                        |                       |                   |           |
| Members                                                                                                    |                   |                                          |                                            |                        |                 |                 |                                |                        |                       |                   |           |
| Officials                                                                                                    | ID ⇔              | Full Name                                |                                            | Date of E              | Birth           | Sex 🖯           | Belt ⊖                         | Weight (kg)            | Age ⊖                 | S                 | tatus     |
| Competitions                                                                                                    | 622               | Jovan Mihajlovic<br>ENPI                 |                                            | 21 Dec 20              | 00              | ď               | Black                          | 84                     | 22                    | Regis             | ster 🔹    |
| Our Federation                                                                                                    | <mark>62</mark> 1 | Petar Peric<br>ENPI                      |                                            | 7 May 199              | 99              | ď               | Black                          | 76                     | Tean                  | n #1              |           |
| Phrases<br>Codebook                                                                                                    | 620               | Dragan Petrovic<br>TRIJUMF               |                                            | 3 Apr 199              | 6               | ď               | Black                          | 82                     | Tean                  | n #2              |           |
| Log out                                                                                                    | 619               | Nikola Nikolic<br>TRIJUMF                |                                            | 11 Aug 19              | 96              | ď               | Brown                          | 79                     | Tean                  | n #3              |           |
| s © Voxxx Press 8, 2023                                                                                                    | <mark>618</mark>  | Marko Calovic                            |                                            | 14 May 19              | 997             | ď               | Black                          | 77                     | Tean                  | n #4              |           |
|                                                                                                    |                   |                                          |                                            |                        |                 |                 |                                |                        | Tean                  | n #5              | ]         |

select a team...

| d ⊳ c                      | Competitions.wkc-org.net/admin2/                               |                                           | ~ 止   🥹                                    |                                    |
|----------------------------|----------------------------------------------------------------|-------------------------------------------|--------------------------------------------|------------------------------------|
| A CONTRACTOR OF CONTRACTOR | Applications - XII WK0<br>MASTERS AND EURO<br>Sanbon Team Male | C CHAMPIONSHIPS FO<br>PEAN CUP FOR CHILDI | R CADETS, JUNIORS<br>REN - 334 - Senior (2 | , SENIORS AND<br>21-40 yrs.) Shobu |
| WKC                        | < Page # > Per Pa                                              | ge Showing Find<br>1 to 5 of 5            | × Club ×                                   | Sex<br>Male                        |
|                            | Belt<br>White - Black                                          | kg                                        | Registered                                 | # Teams: 5                         |
| Clubs                      | <b>≪</b> Go back                                               |                                           |                                            |                                    |
| Members                    |                                                                |                                           |                                            |                                    |
| Officials                  | ID                                                             | Date of Birth Sex                         | ⊖ Belt ⊖ Weight (kg) ⊖                     | Age \ominus 🤅 Status               |
| Competitions               | 622 Jovan Mihajlovic<br>ENPI                                   | 21 Dec 2000 of                            | Black 84                                   | 22 Unregister (#5) •               |
| Our Federation             | 621 Petar Peric<br>ENPI                                        | 7 May 1999 o                              | Black 76                                   | 24 Register                        |
| Phrases<br>Codebook        | 620 Dragan Petrovic<br>TRIJUMF                                 | 3 Apr 1996 of                             | Black 82                                   | 27 Register •                      |
| Log out                    | 619 Nikola Nikolic<br>TRIJUMF                                  | 11 Aug 1996 🍼                             | Brown 79                                   | 27 Register •                      |
| ፍ © Voxxx Press 8, 2023    | 618 Marko Calovic                                              | 14 May 1997 💣                             | Black 77                                   | 26 Register -                      |

| व २ ल 🗖                    |                  | ompetitions.wkc-org.net/admir                       | n2/                                 |                      |                                    | 여 순   🦁                      | <b>A</b>               |                   |
|----------------------------|------------------|-----------------------------------------------------|-------------------------------------|----------------------|------------------------------------|------------------------------|------------------------|-------------------|
| A CONTRACTOR OF CONTRACTOR | App<br>MA<br>San | blications - XII V<br>STERS AND EU<br>Ibon Team Mal | NKC CHAMPIC<br>ROPEAN CUP<br>le     | NSHIPS F<br>FOR CHIL | OR CADET<br>DREN - <mark>33</mark> | S, JUNIORS,<br>4 - Senior (2 | SENIOR<br>1-40 yrs     | S AND<br>.) Shobu |
| WKC                        | <                | Page #                                              | Per Page Showing<br>All 1 to 5 of 5 | Find                 | ×                                  | Club ×                       | <sup>Sex</sup><br>Male | ×                 |
|                            | Belt<br>Whi      | te - Black                                          | : (kg)<br>- 100+kg                  | Age<br>21 - 40       | _                                  | Registered<br>               | × # Teams              | : 5               |
| Clubs                      | "                | So back                                             |                                     |                      |                                    |                              |                        | _                 |
| Members                    |                  | JO BACK                                             |                                     |                      |                                    |                              |                        |                   |
| Officials                  | ID ⇔             | Full Name \ominus                                   | Date o                              | of Birth S           | ex ⇔ Belt ⇔                        | Weight (kg) ⊖                | Age ⊖                  | Status            |
| Competitions               | 622              | Jovan Mihajlovic<br><sup>ENPI</sup>                 | 21 Dec                              | 2000                 | o Black                            | 84                           | 22                     | Unregister (#5) 🝷 |
| Our Federation             | 621              | Petar Peric                                         | 7 May                               | 1999                 | o' Black                           | 76                           | 24                     | Unregister (#5) 🝷 |
| Phrases an                 | d we             | e <sup>c</sup> reated a i                           | new team c                          | ompose               | d of mer                           | nbers fron                   | n differ               | ent clubs         |
| Codebook                   | 620              | Dragan Petrovic<br>TRIJUMF                          | 3 Apr 1                             | 996                  | of Black                           | 82                           | 27                     | Unregister (#5) 🝷 |
| Log out                    | 619              | Nikola Nikolic<br>TRIJUMF                           | 11 Aug                              | 1996                 | o" Brown                           | 79                           | 27                     | Register 🔻        |
| s © Voxxx Press 8, 2023    | 618              | Marko Calovic                                       | 14 Mav                              | / 1997               | d Black                            | 77                           | 26                     | Register 🔹        |

According to this principle, we can register unlimited number of teams with the same code.

# Registration to the Officials

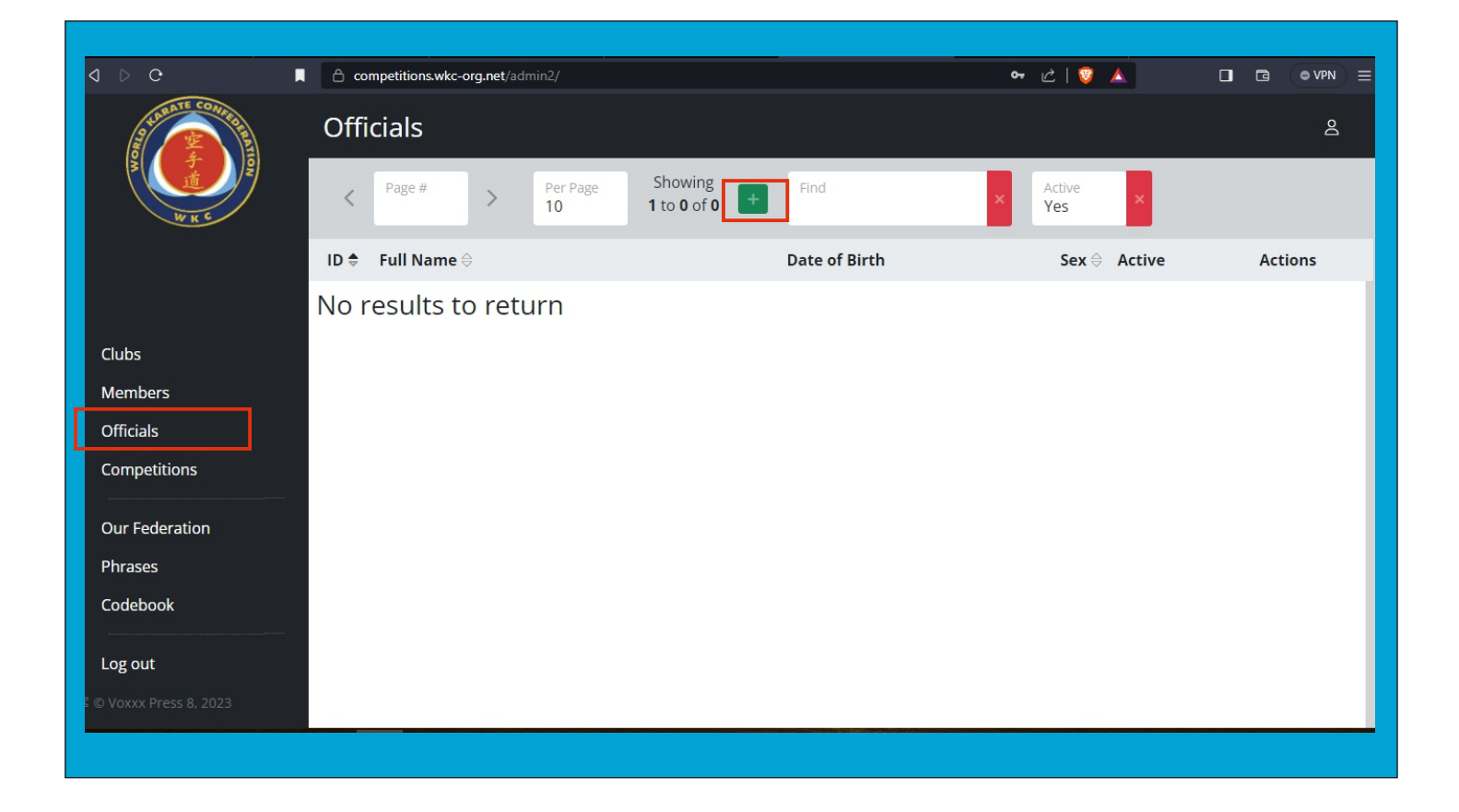

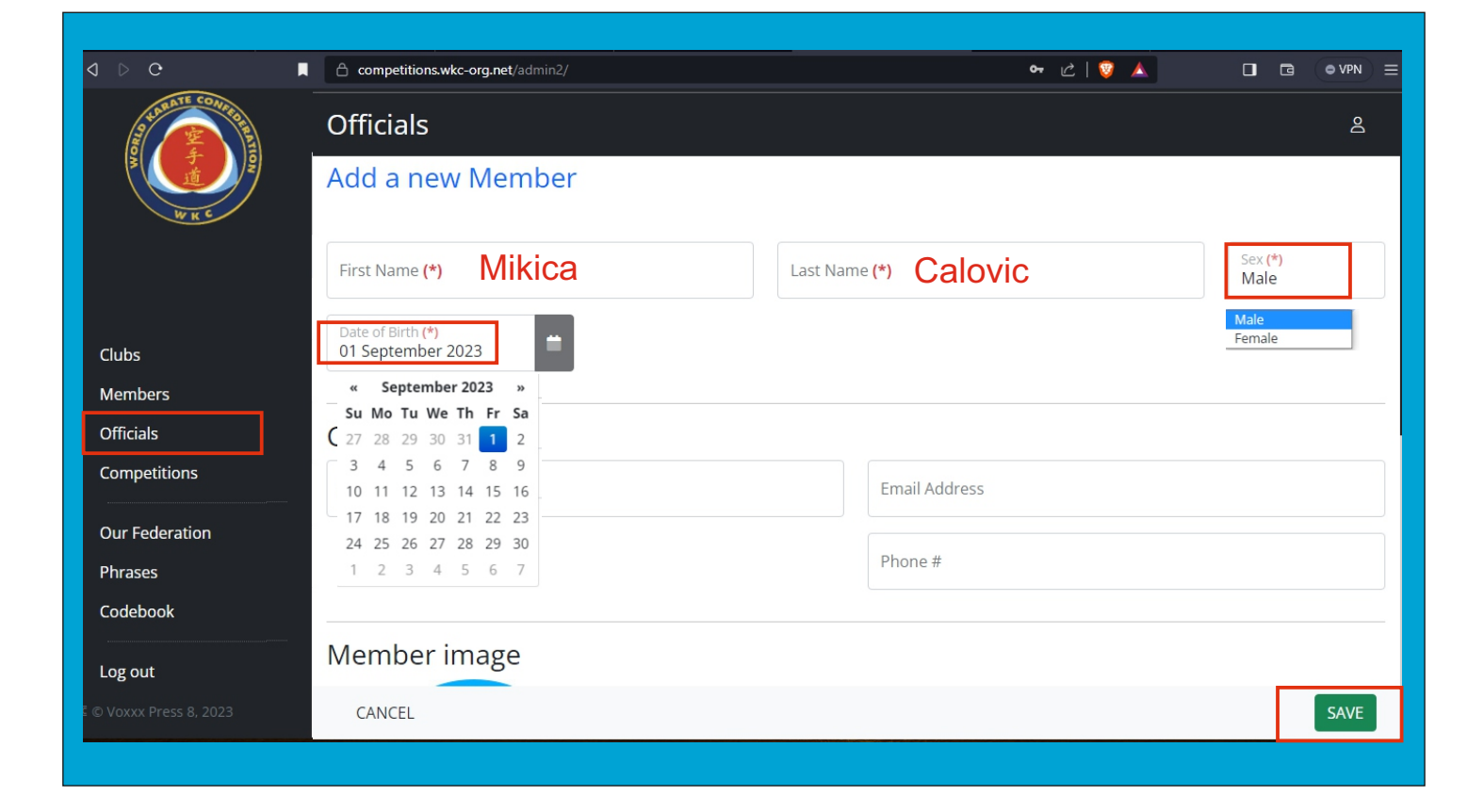

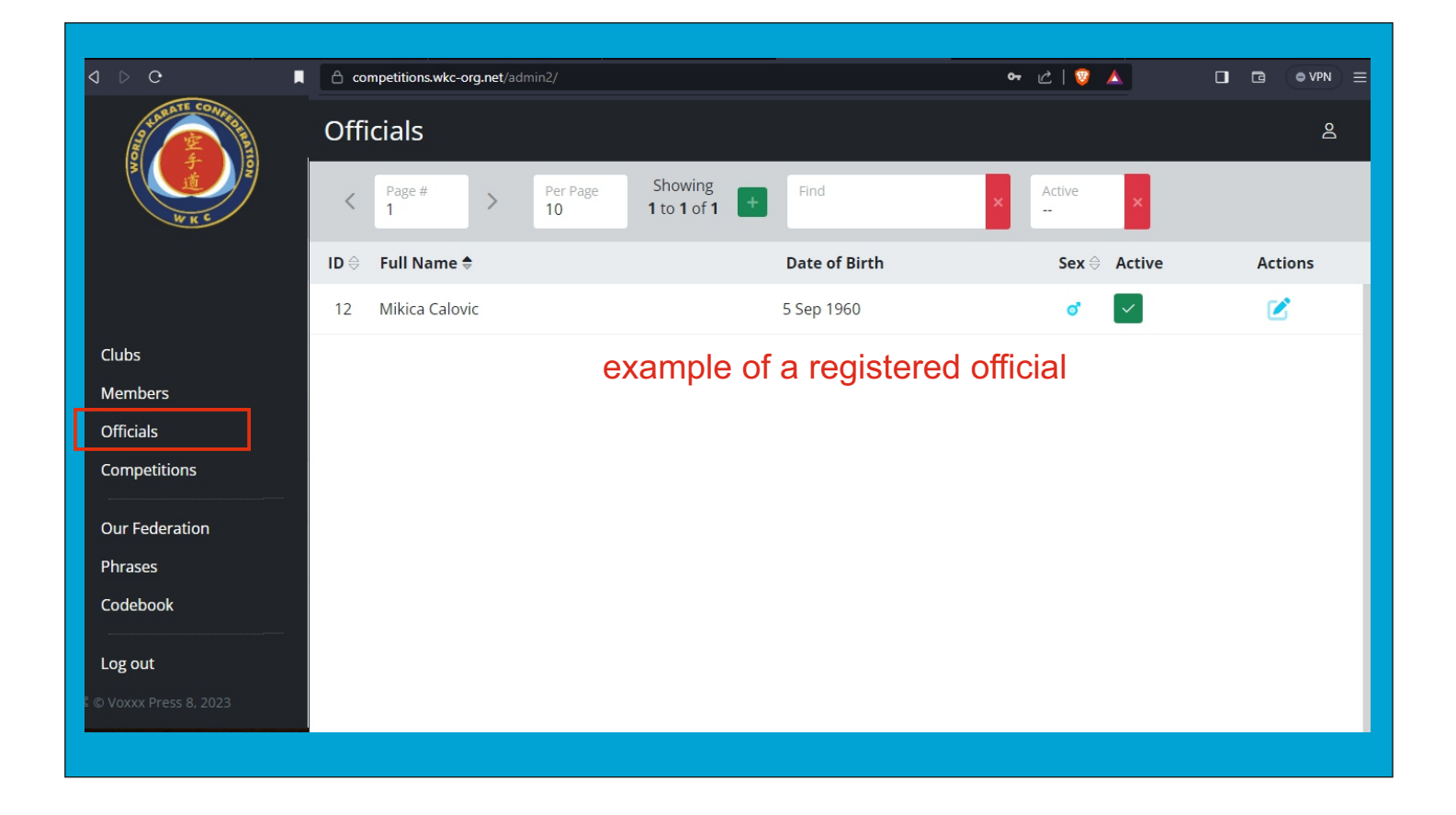

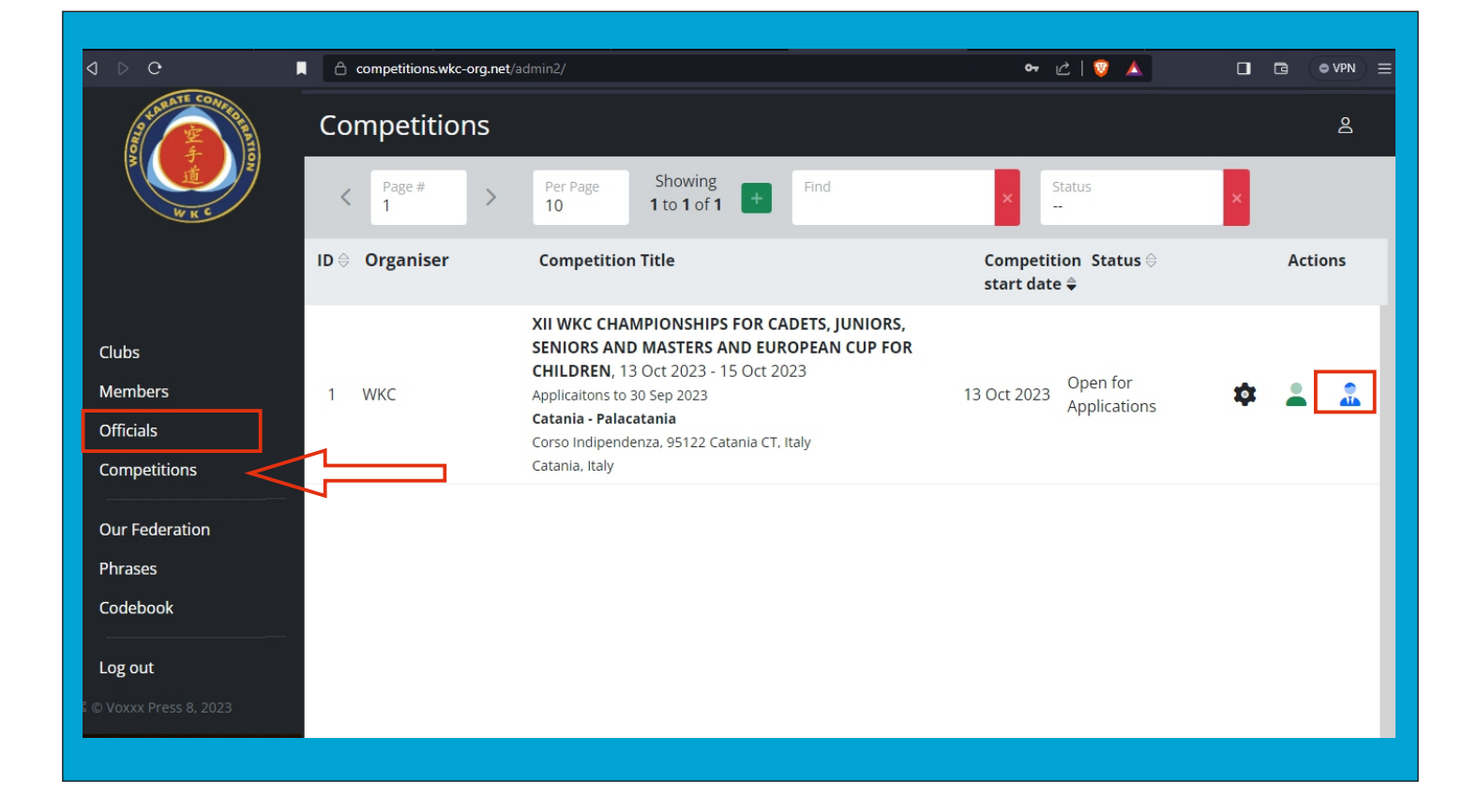

|                         | Competitions.wkc-org          | .net/admin2/                                                           | 아 안   💱 🔺                                                                                                    |             |      |
|-------------------------|-------------------------------|------------------------------------------------------------------------|----------------------------------------------------------------------------------------------------|-------------|------|
| 9 LEAR TE CONFEE        | Register Offic                | cials                                                                  |                                                                                                    |             | 2    |
| A LA K                  | Registering C<br>JUNIORS, SEN | Officals for competition: XII WKC CHA<br>NIORS AND MASTERS AND EUROPEA | MPIONSHIPS FOR CAN COMPONENT OF CANNER CAN THE SECTION OF THE SECTION OF THE SECT | ADETS,<br>N |      |
|                         | (*)<br>                       | Mikica Calovic                                                         |                                                                                                    |             |      |
| Clubs                   | <br>Official                  |                                                                        |                                                                                                    |             |      |
| Members                 | Referee<br>Coach              | access one of the options                                              |                                                                                                    |             |      |
| Officials               | Medical Staff                 | loose one of the options                                               |                                                                                                    |             |      |
| Competitions            | Press                         |                                                                        |                                                                                                    |             |      |
| Our Federation          |                               |                                                                        |                                                                                                    |             |      |
| Phrases                 |                               |                                                                        |                                                                                                    |             |      |
| Codebook                |                               |                                                                        |                                                                                                    |             |      |
|                         |                               |                                                                        |                                                                                                    |             |      |
| Log out                 |                               |                                                                        |                                                                                                    |             |      |
| E © Voxxx Press 8, 2023 | CANCEL                        |                                                                        |                                                                                                    |             | SAVE |
|                         |                               |                                                                        |                                                                                                    |             |      |

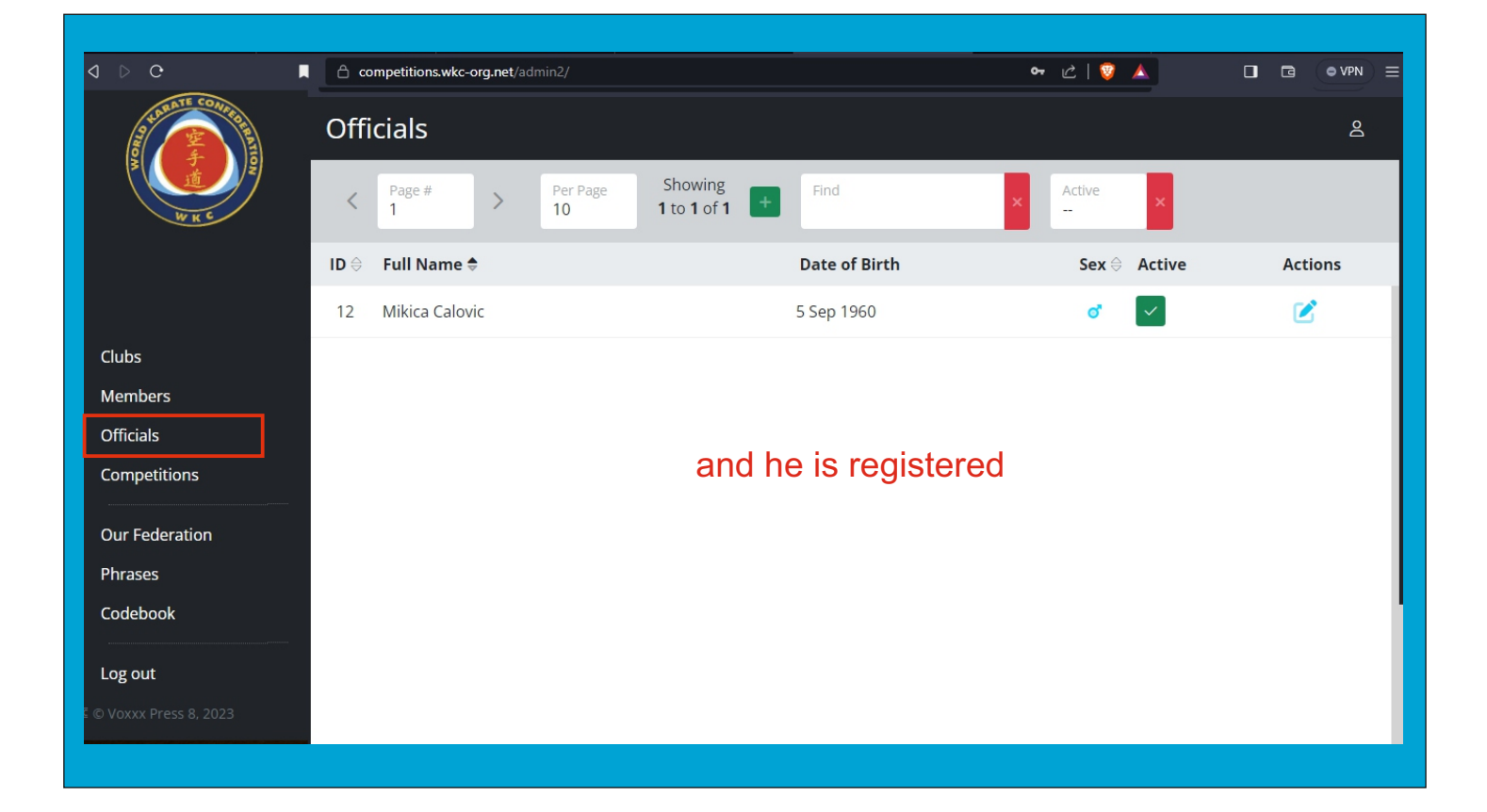

| 4 Þ C                   | Competitions.wkc-or          | g.net/admin2/                                                          | 아 순   🦁 🔺                                    |             |      |
|-------------------------|------------------------------|------------------------------------------------------------------------|----------------------------------------------|-------------|------|
| S CONFIGNE              | Register Offi                | cials                                                                  |                                              |             | Q    |
| SW K C                  | Registering (<br>JUNIORS, SE | Officals for competition: XII WKC CHA<br>NIORS AND MASTERS AND EUROPEA | MPIONSHIPS FOR CAN COMPLEX FOR CAN NOT STATE | ADETS,<br>N |      |
|                         | (*)                          | Mikica Calovic                                                         |                                              |             |      |
| Clubs                   |                              | choose this                                                            |                                              |             |      |
| Members                 | Referee                      |                                                                        |                                              |             |      |
| Officials               | Medical Staff                |                                                                        |                                              |             |      |
| Competitions            | 11633                        | loging out                                                             |                                              |             |      |
| Our Federation          |                              | loging out                                                             |                                              |             |      |
| Phrases                 |                              |                                                                        |                                              |             |      |
| Codebook                |                              |                                                                        |                                              |             |      |
| Log out                 |                              |                                                                        |                                              |             |      |
| 🛙 © Voxxx Press 8, 2023 | CANCEL                       |                                                                        |                                              |             | SAVE |
|                         |                              |                                                                        |                                              |             |      |

| d D C                   | M | competitions.wkc-org.net/admin2/                                                          | 아 순   😨 🔺                                   |        | G  |      |  |
|-------------------------|---|-------------------------------------------------------------------------------------------|---------------------------------------------|--------|----|------|--|
| AL RATE CONCEPTION      |   | Register Officials                                                                        |                                             |        |    | Q    |  |
| W K C                   |   | Registering Officals for competition: XII WKC C<br>JUNIORS, SENIORS AND MASTERS AND EUROP | HAMPIONSHIPS FOR CA<br>PEAN CUP FOR CHILDRE | N<br>N | S, |      |  |
|                         |   | (*) Mikica Calovic logged out                                                             |                                             |        |    |      |  |
| Clubs                   | l |                                                                                           |                                             |        |    |      |  |
| Members                 |   |                                                                                           |                                             |        |    |      |  |
| Officials               |   |                                                                                           |                                             |        |    |      |  |
| Competitions            |   |                                                                                           |                                             |        |    |      |  |
| Our Federation          |   |                                                                                           |                                             |        |    |      |  |
| Phrases                 |   |                                                                                           |                                             |        |    |      |  |
| Codebook                |   |                                                                                           |                                             |        |    |      |  |
| Log out                 |   |                                                                                           |                                             |        |    |      |  |
| 🛿 © Voxxx Press 8, 2023 |   | CANCEL                                                                                    |                                             |        |    | SAVE |  |

### OVERVIEW OF REGISTERED COMPETITORS, TEAMS AND OFFICIAL STAFF

| d D C                                            | Competitions.wkc-org.net | /admin2/                                                                                                    | 여 순   💱 🔺                                           |         |
|--------------------------------------------------|--------------------------|----------------------------------------------------------------------------------------------------|-----------------------------------------------------|---------|
| P LABATE CONIE                                   | Competitions             |                                                                                                    |                                                     | گ       |
| WK C                                             | < Page # >               | Per Page Showing 10 Find                                                                                                    | × Status                                            | ×       |
|                                                  | ID ⇔ Organiser           | Competition Title                                                                                                    | Competition Status $\ominus$ start date $\clubsuit$ | Actions |
| Clubs<br>Members<br>Officials<br>Competitions    | 1 WKC                    | XII WKC CHAMPIONSHIPS FOR CADETS, JUNIORS,<br>SENIORS AND MASTERS AND EUROPEAN CUP FOR<br>CHILDREN, 13 Oct 2023 - 15 Oct 2023<br>Applicaitons to 30 Sep 2023<br>Catania - Palacatania<br>Corso Indipendenza, 95122 Catania CT, Italy<br>Catania, Italy | 13 Oct 2023 Open for<br>Applications                | * * *   |
| Our Federation<br>Phrases<br>Codebook<br>Log out |                          |                                                                                                    |                                                     |         |

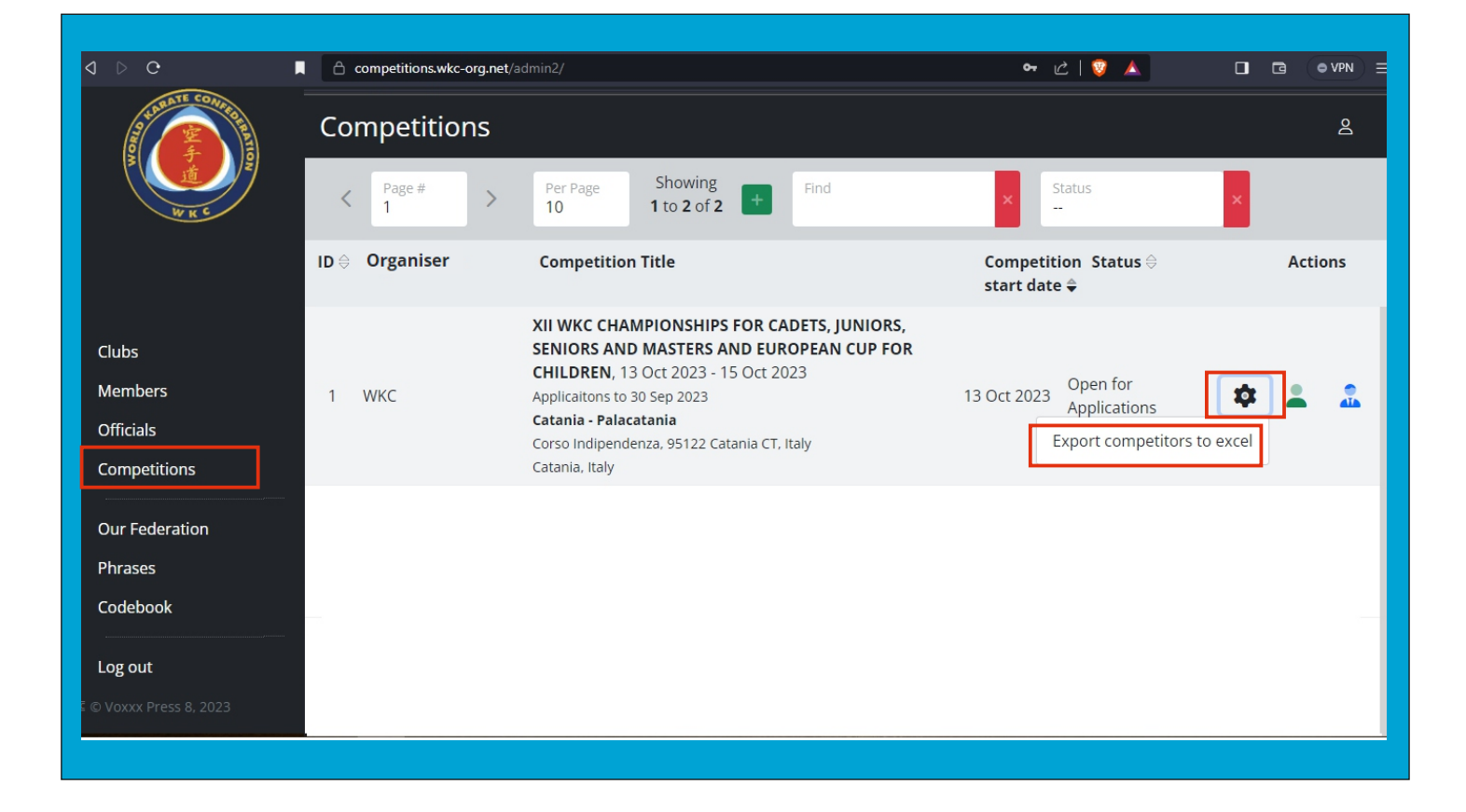

|                                                  | competitions.wkc-org.net/a | admin2/                                                                                                    | 육 순   🦁 🔺 🛛 🗖                                                       |            |
|--------------------------------------------------|----------------------------|----------------------------------------------------------------------------------------------------|---------------------------------------------------------------------|------------|
| A LEAST CONTROL                                  | Competitions               |                                                                                                    |                                                                     | <u>6</u>   |
| ALK C                                            | < Page # >                 | Per Page Showing 10 Find                                                                                                    | × Status ×                                                          |            |
|                                                  | ID ⊖ Organiser             | Competition Title                                                                                                    | Competition Status ⊖<br>start date <del>\$</del>                    | Actions    |
| Clubs<br>Members<br>Officials<br>Competitions    | 1 WKC                      | XII WKC CHAMPIONSHIPS FOR CADETS, JUNIORS,<br>SENIORS AND MASTERS AND EUROPEAN CUP FOR<br>CHILDREN, 13 Oct 2023 - 15 Oct 2023<br>Applicaitons to 30 Sep 2023<br>Catania - Palacatania<br>Corso Indipendenza, 95122 Catania CT, Italy<br>Catania, Italy | 13 Oct 2023 Open for<br>Applications<br>Export competitors to excel | <b>.</b>   |
| Our Federation<br>Phrases<br>Codebook<br>Log out |                            |                                                                                                    |                                                                     |            |
| xii_wkc_championszip ^                           |                            |                                                                                                    |                                                                     | Show all X |

| dig 📄            |                    | Options Help    | ,<br>Q      | ***          | i          |             | Ę              |                   |                 |           |  |   |
|------------------|--------------------|-----------------|-------------|--------------|------------|-------------|----------------|-------------------|-----------------|-----------|--|---|
| Add Extract To   | Test View          | v Delete        | Find        | Wizard       | Info       | VirusScan   | Comment        | SFX               |                 |           |  |   |
| ↑ 🔛 xii_wkc_     | championships_fo   | r_cadets_junio  | rs_seniors_ | and_masters  | .zip - ZIP | archive, un | packed size 12 | .104 bytes        |                 |           |  | ` |
| Name             |                    | ×               |             |              |            | Size        | Packed         | Туре              | Modified        | CRC32     |  |   |
|                  |                    |                 |             |              | _          | 10.101      | 40.000         | File folder       | C 0 0000 00 07  | 00700.400 |  |   |
| xII_wkc_champion | ships_for_cadets_j | uniors_seniors_ | and_maste   | ers_and.xlsx |            | 12.104      | 10.299         | Microsoft Excel W | 6.9.2023. 08:27 | 0372242B  |  |   |
|                  |                    |                 |             |              |            |             |                |                   |                 |           |  |   |
|                  |                    |                 |             |              |            |             |                |                   |                 |           |  |   |
|                  |                    |                 |             |              |            |             |                |                   |                 |           |  |   |
|                  |                    |                 |             |              |            |             |                |                   |                 |           |  |   |
|                  |                    |                 |             |              |            |             |                |                   |                 |           |  |   |
|                  |                    |                 |             |              |            |             |                |                   |                 |           |  |   |
|                  |                    |                 |             |              |            |             |                |                   |                 |           |  |   |
|                  |                    |                 |             |              |            |             |                |                   |                 |           |  |   |
|                  |                    |                 |             |              |            |             |                |                   |                 |           |  |   |
|                  |                    |                 |             |              |            |             |                |                   |                 |           |  |   |
|                  |                    |                 |             |              |            |             |                |                   |                 |           |  |   |
|                  |                    |                 |             |              |            |             |                |                   |                 |           |  |   |
|                  |                    |                 |             |              |            |             |                |                   |                 |           |  |   |

|     |                                                 |                                |                      |               |             |               |                   |              |     |   |       | ~      |
|-----|-------------------------------------------------|--------------------------------|----------------------|---------------|-------------|---------------|-------------------|--------------|-----|---|-------|--------|
| Ŀ   | <u>ا م</u> ، د، ۲ ق                             | ∓ xii_wkc_ch                   | hampionships_for_cad | ets_juniors_s | eniors_and_ | masters_and.x | lsx - Excel       | Sign in      | ΓŤ. |   |       | ×      |
| F   | ile Home Insert                                 | Page Layout Formulas           | Data Review          | View D        | leveloper   | Help G        | > Tell me what yo | u want to do |     |   |       | $\Box$ |
| G1  | .3 • : ×                                        | √ <i>f</i> <sub>x</sub> 77     |                      |               |             |               |                   |              |     |   |       | ~      |
|     | A                                               | В                              | С                    | D             | E           | F             | G                 | н            | 1   |   | J     |        |
| 1   | Club                                            | Competitor                     | Birthday             | Age           | Sex         | Belt          | Weight            |              |     |   |       |        |
| 2   | 250 - Senior (21-40 yrs.) Kata Shotokan Male    |                                |                      |               |             |               |                   |              |     |   |       |        |
| 3   | TRIJUMF                                         | Marko Calovic                  | 14.05.1997.          | 26            | Male        | Black         | 77                |              |     |   |       |        |
| 4   | 315 - Senior (21-40 yrs.) Shobu Sanbon Male -78 |                                |                      |               |             |               |                   |              |     |   |       |        |
| 5   | TRIJUMF                                         | Marko Calovic                  | 14.05.1997.          | 26            | Male        | Black         | 77                |              |     |   |       |        |
| 6   |                                                 | 316 - Senior <mark>(</mark> 21 | -40 yrs.) Sho        | bu Sa         | nbon N      | /lale +7      | В                 |              |     |   |       |        |
| 7   | ENPI                                            | Jovan Mihajlovic               | 21.12.2000.          | 22            | Male        | Black         | 84                |              |     |   |       |        |
| 8   |                                                 | 334 - Senior (21-/             | 40 yrs.) Shol        | bu San        | bon Te      | am Ma         | le                |              |     |   |       |        |
| 9   | ENPI (Team #5)                                  | Jovan Mihajlovic               | 21.12.2000.          | 22            | Male        | Black         | 84                |              |     |   |       |        |
| 10  | ENPI (Team #5)                                  | Petar Peric                    | 07.05.1999.          | 24            | Male        | Black         | 76                |              |     |   |       |        |
| 11  | TRIJUMF (Team #5)                               | Dragan Petrovic                | 03.04.1996.          | 27            | Male        | Black         | 82                |              |     |   |       |        |
| 12  | TRIJUMF (Team #4)                               | Nikola Nikolic                 | 11.08.1996.          | 27            | Male        | Brown         | 79                |              |     |   |       |        |
| 13  | TRIJUMF (Team #4)                               | Marko Calovic                  | 14.05.1997.          | 26            | Male        | Black         | 77                |              |     |   |       |        |
| 14  |                                                 |                                |                      |               |             |               |                   |              |     |   |       |        |
|     | XII WKC CH                                      | AMPIONSHIPS FOR CADE           | Detailed XII WKG     | CHAMPIO       | NS (+       | : •           |                   |              |     |   |       | ▶      |
| Rea | dy 🛅 🔆 Accessibility: Ir                        | westigate                      |                      |               |             |               |                   | ■ -          |     | • | - + 1 | 00%    |

| E    | ] ∽ ở Ď Ď ∓                     |                 | european_cu     | p_for_childre | n.xlsx - Excel |       |                | Sign in        | T | - 0 | ı x      |   |
|------|---------------------------------|-----------------|-----------------|---------------|----------------|-------|----------------|----------------|---|-----|----------|---|
| Fi   | le Home Insert Page l           | ayout Formulas. | Data Review     | View Dev      | eloper Hel     | p Q 1 | fell me what y | you want to do |   |     | <b>L</b> | נ |
| E1   | • : × <                         | $f_{x}$         |                 |               |                |       |                |                |   |     |          | ~ |
|      | A                               | В               | С               | D             | E              | F     | G              | Н              | I | J   |          |   |
| 1    | Federation                      | Official        | Birthday        | Sex           |                |       |                |                |   |     |          |   |
| 2    |                                 | Official        |                 |               |                |       |                |                |   |     |          |   |
| 3    | SERBIAN KARATE UNION            | Rada Stopić     | 23.11.1963.     | Female        |                |       |                |                |   |     |          |   |
| 4    | SERBIAN KARATE UNION            | Mikica Čalović  | 05.09.1960.     | Male          |                |       |                |                |   |     |          |   |
| 5    |                                 | Referee         |                 |               |                |       |                |                |   |     |          |   |
| 6    |                                 | Coach           |                 |               |                |       |                |                |   |     |          |   |
| 7    | N                               | ledical Sta     | ff              |               |                |       |                |                |   |     |          |   |
| 8    |                                 | Press           |                 |               |                |       |                |                |   |     |          | - |
| 9    |                                 |                 |                 |               |                |       |                |                |   |     |          |   |
| 10   |                                 |                 |                 |               |                |       |                |                |   |     |          |   |
| 11   |                                 |                 |                 | -             |                |       |                |                |   |     |          | • |
|      | Detailed EUROPE                 | AN CUP FOR CHIL | All competitors | Staff         | ÷ :            | •     |                |                |   |     | Þ        |   |
| Read | dy 🔠 🛟 Accessibility: Investiga | te              |                 |               |                |       | I              |                |   | -   | + 100%   |   |
|      |                                 |                 |                 |               |                |       |                |                |   |     |          |   |

# Good luck !

https://competitions.wkc-org.net/

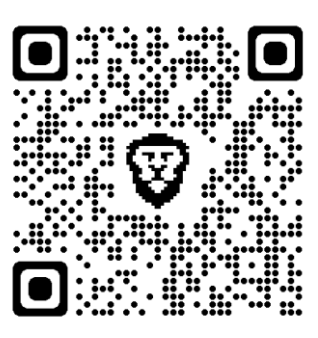

qrcode\_www.wkc-org.net

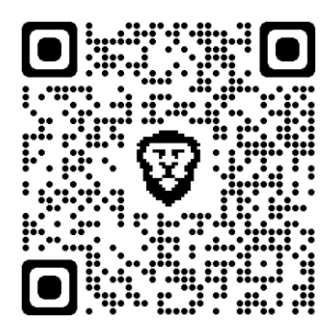